## Inkscape oktató: buborék készítése

PCLinuxOS Magazine – 2015. szeptember

## Írta: Khadis

Nos, én éppen most kaptam ihletet ahhoz, hogy buborékot készítsek Inkscape-pel, miután sok buborékos tapétát láttam. Így elhatároztam, hogy elkészítem a sajátomat. Hajrá!

Nyisd meg az Inkscape-et éd rajzolj egy bármekkora kört. Ne töltsd ki és a körvonal tetszőleges színű lehet. Én zöldet választottam.

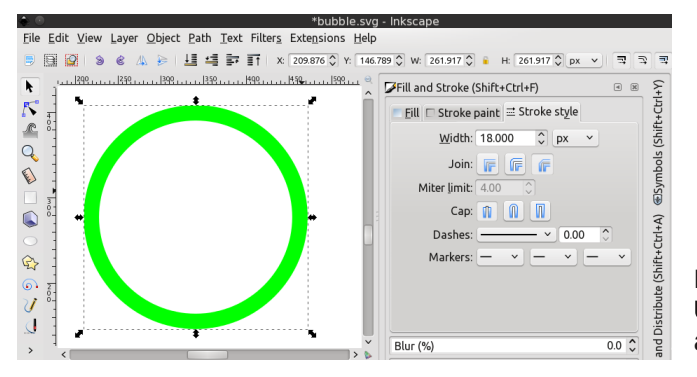

Készíts egy új ellipszist és helyezd az előző elmosott kör fölé. Legyen azonos a színe az előző kör körvonalával, de a körvonalat kapcsold ki. Állítsd be a méretét, hogy megfeleljen az elvárásaidnak.

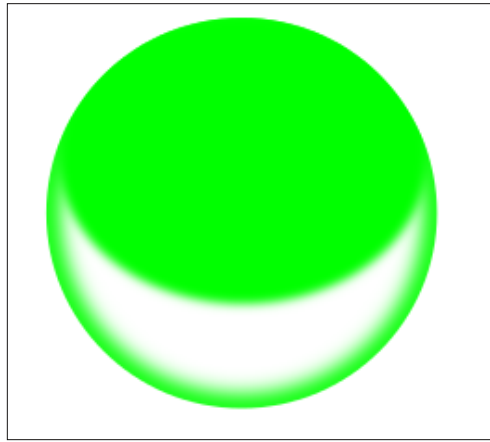

Most állítsd a színt transzparenssé. Használd az **Útvonal szerkesztése ... (F2)**, hogy megváltoztasd az átlátszóság irányát és távolságát.

A körvonal szélessége tetszőleges. Azonban legyen vékony. Ezután változtasd elmosottá (blur) a **Kitöltés és körvonal (Ctrl + Shift + F)** panelen.

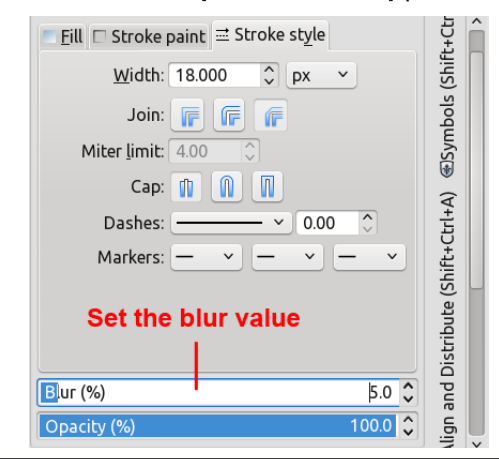

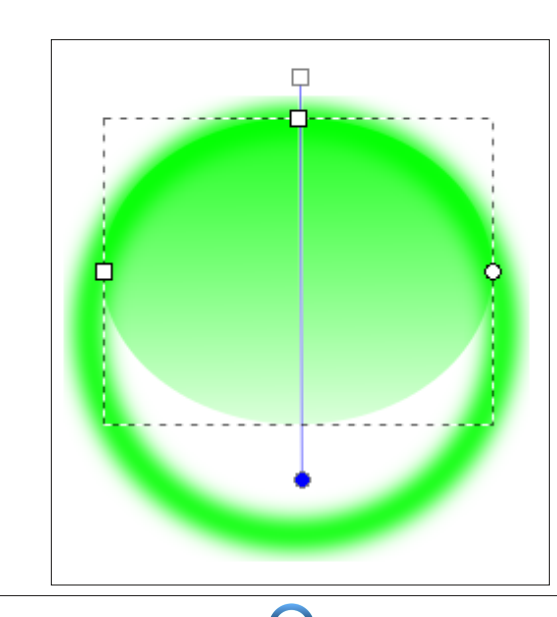

Az elmosott kört duplikáld **Ctrl + D** lenyomásával. Távolítsd el az elmosás effektust (a blurt állítsd vissza 0-ra). Az új kör legyen az összes többi objektum fölött. Kattints erre a körre és nyomd le a Home gombot a billentyűzeten, ha bizonytalankodnál.

Most nyomj **Ctrl + A**-t, hogy kijelöld az összes objektumot, majd lépj a **Objektum** → **Vágás** → **Beállít**-ba. Végül adj egy kis fehér ellipszist a következő képhez hasonló módon. Forgasd el az ellipszist, hogy jobban nézzen ki. Mosd el a kis ellipszist és készen is vagy.

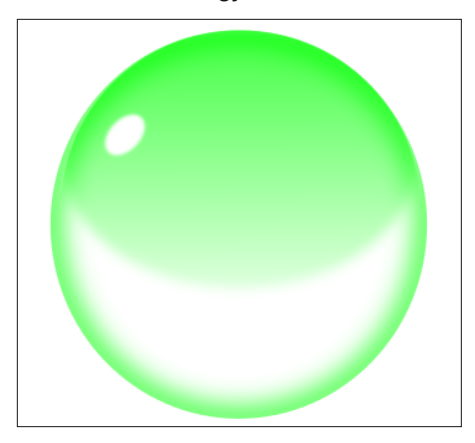

Megváltoztathatod a buborék színét is csakúgy, mint az ellipszis körvonalát és áttűnését. Minthogy ez a buborék alakzat nem csak a buborékot magát jelképezi, hanem egy víz, vagy esőcseppet, később ellenőrizheted a műved "valóságosságát" azzal, hogy mintás háttér elé helyezed. (lásd következő oldalon balra)

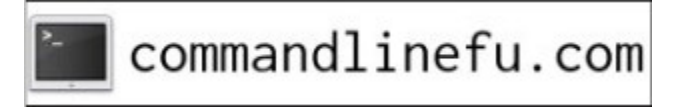

Inkscape oktató: buborék készítése

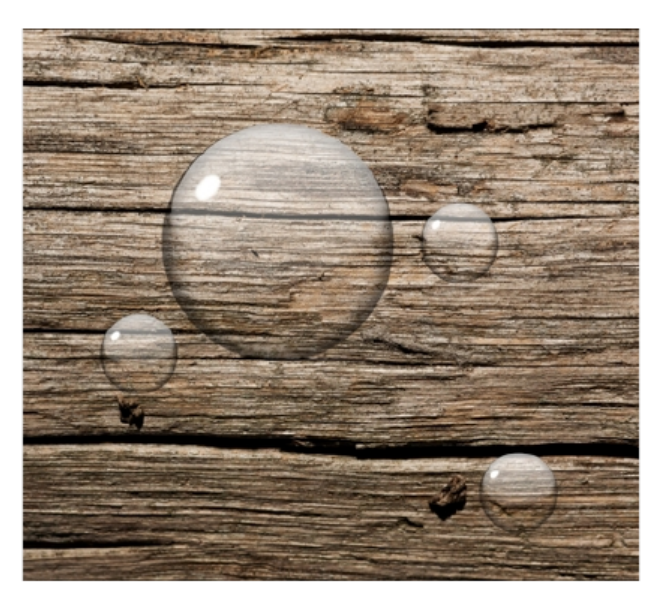

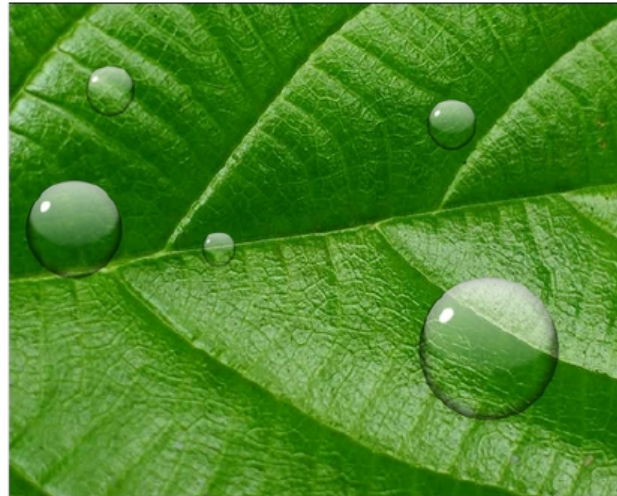

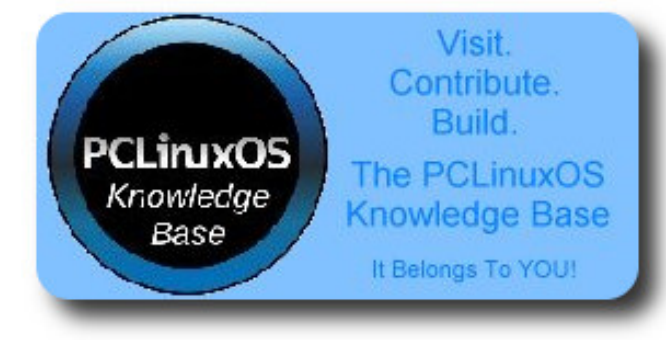

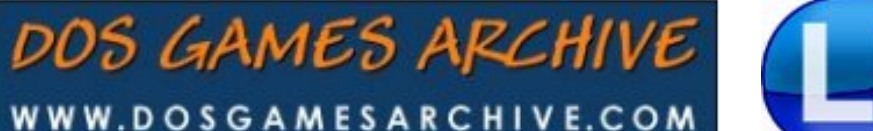

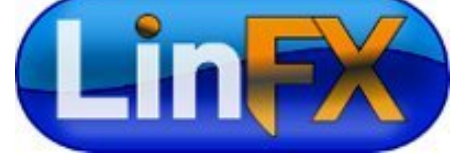

## **Screenshot Showcase**

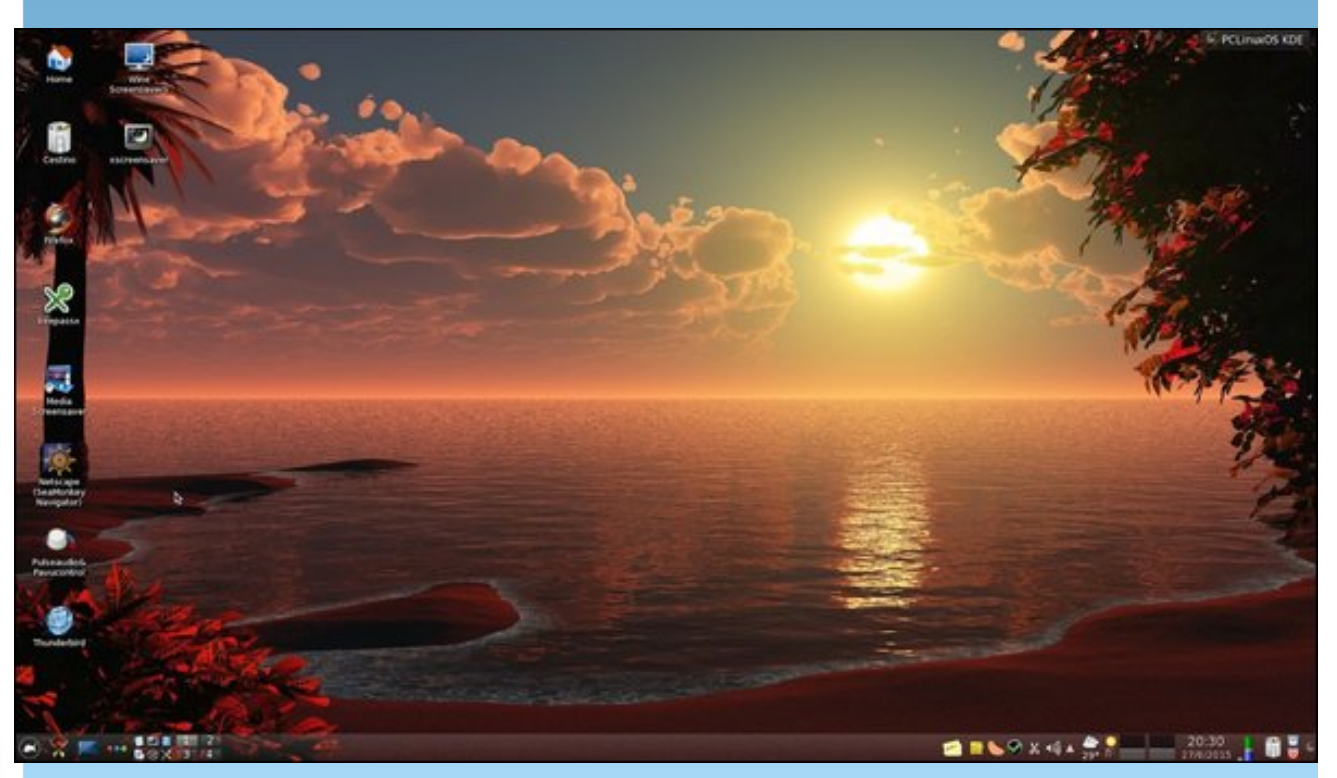

Posted by fransesco\_bat, August 28, 2015, running KDE

Page 2